## **GIGABYTE**<sup>™</sup>

## S1080

## USER'S MANUAL

●한국어 V2.0

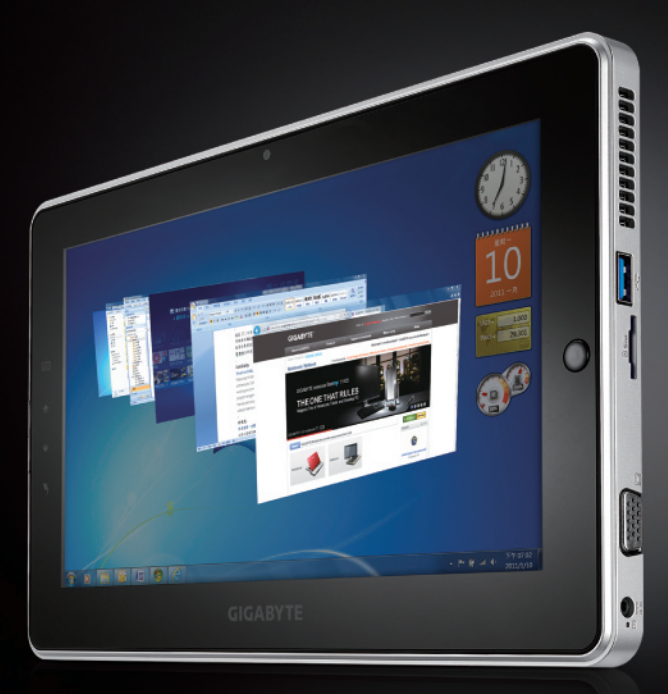

\* Images Used for Reference Only

#### 기가바이트 슬레이트 PC를 구매 한 것을 축하 합니다.

이 설명서는 당신이 슬레이트 PC를 처음 셋업 할 때 도움이 될 것 입니다. 최종 사양 은 당 신이 구매한 모델에 따라 다를 수 있습니다. 어떤 변화에 대하여 사전 통보가 없을 수 도 있 습니다. 세부 사항 정보를 위해, www.gigabyte.com에 우리의 웹사이트를 방문하십시오.

1

한 국 어

## 1 공급 되는 아이템을 체크 하십시오

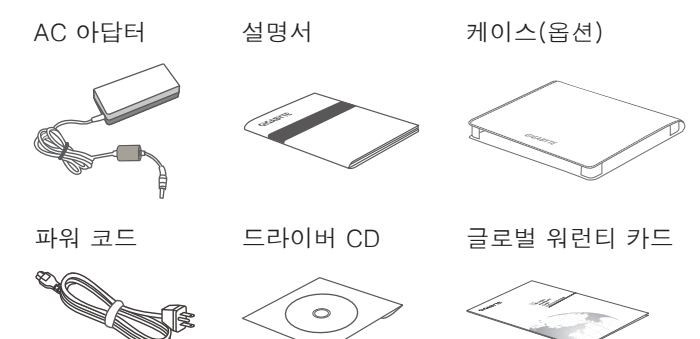

\* 서류 상의 삽화는 당신의 실제 모델과 다소 다를 수 있습니다.

## 2 기가바이트 슬레이트 PC처음으로 사용 하기

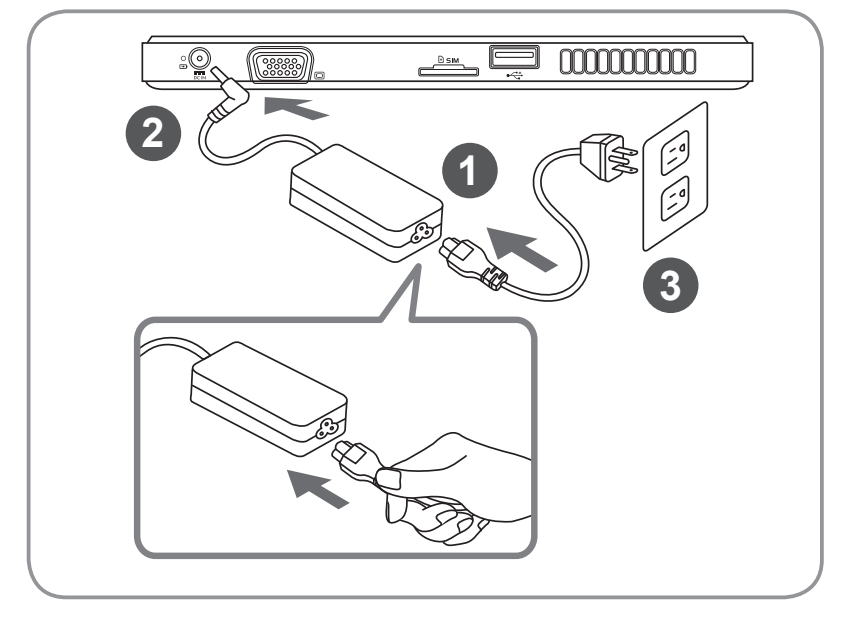

1 파워 코드를 AC아답터에 연결 하십시오.

- 2 AC아답터를 DC in 슬레이트 잭에 연결 하십시오.
- 3 파워 코드를 파워 아울렛에 연결 하십시오.
- I가바이트 PC 를 켜기 위하여 파워 버튼을 누르 십시오.

## 3 기가바이트 PC 투어

파라노믹 뷰

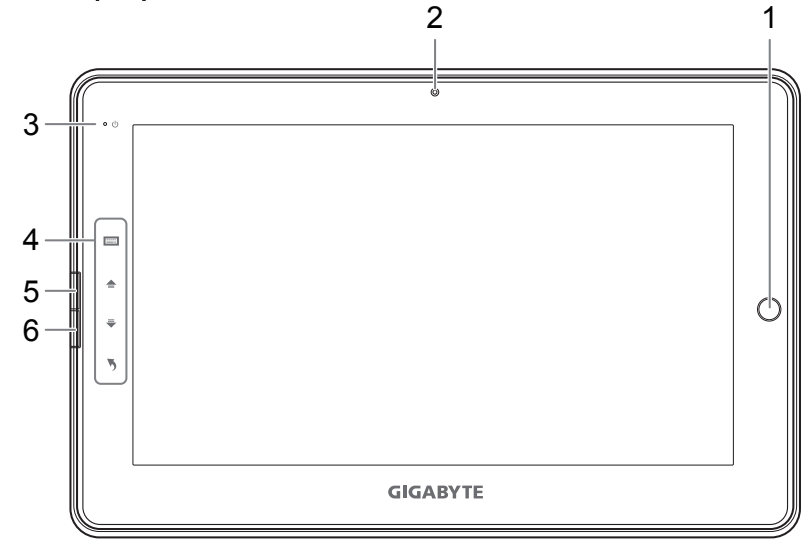

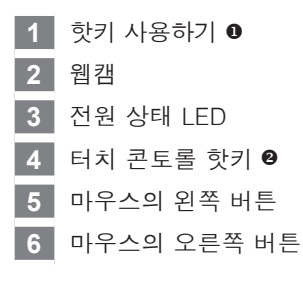

- 마우스 방향 제어; 방향키 를 사용하여 마우스 왼쪽 버튼 처럼 사용 하십시오
- ❷ ⅲі 버츄얼 키보드
  - 📥 롤 업
  - ₹ 롤 다운
  - 🦻 이전 페이지로 돌아 가기

팁: 왼쪽 클릭+ 마우스 오른쪽 클릭+ 핫키를 이용해"Ctrl+Alt+Del" 기능 처럼 사용 하기.

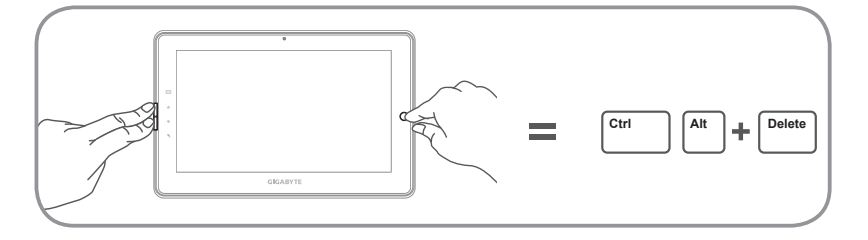

2 한**ド**어

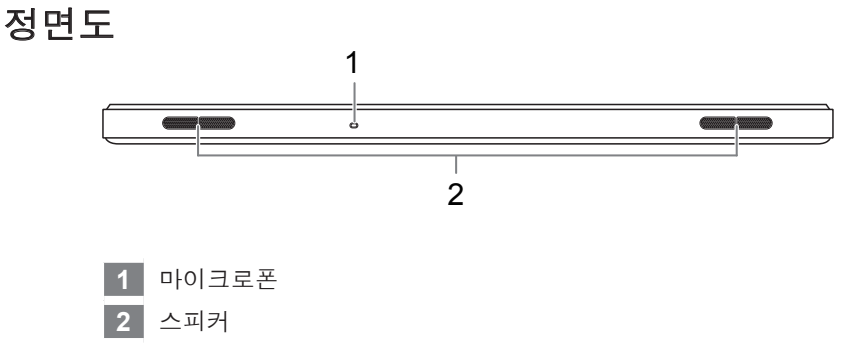

#### 좌측면도

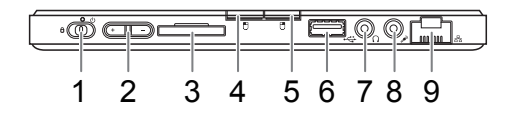

- 1 파워 버튼
- 2 볼륨 조정키 6
- 3 SD 카드 리더
- 4 마우스의 왼쪽 버튼
- 5 마우스의 오른쪽 버튼
- 6 USB 포트
- 7 헤드폰 잭
- 8 마이크로폰 잭
- 9 에터넷 포트

- ⑤ 프레스 "+" 또는 "-" 이용하여 볼륨 조정.
  - 운영체제를 켜기 위하여 파워 버튼을 누 르십시오. 기가바이트 시스템 BIOS 셋업 유틸리티로 들어 가기 위해서 "+" 누르십 시오. USB 키보드는 기가바이트 슬레이 트 PC가 바이오스 셋업 유틸리트로 들어 가기전에 연결 되어야 합니다.바이오스 기능을 셋팅 할때는 기가바이트 BIOS 셋 업 유틸리티는 오직 USB 키보드를 사용 하여야 합니다.
  - 켜기 위하여 파워 버튼을 누르십시오. 기 가바이트 시스템 복원으로 들어 가기 위 해서 "-" 누르십시오. 기가바이트 스마트 복원을 사용하기 위해서 디렉팅 핫키를 사용 하십시오.

З

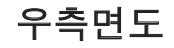

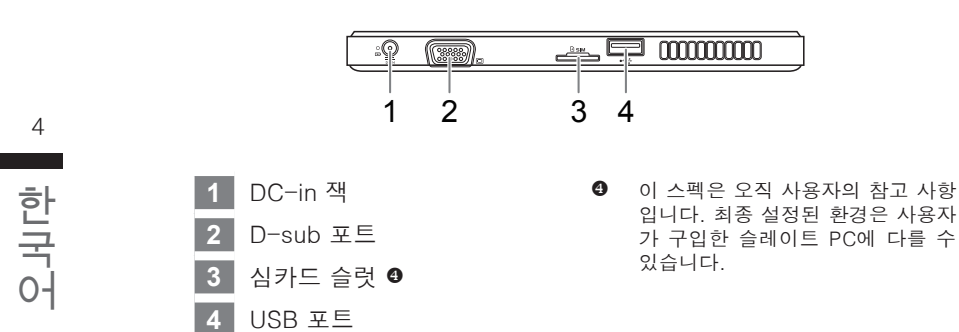

#### 하측면도

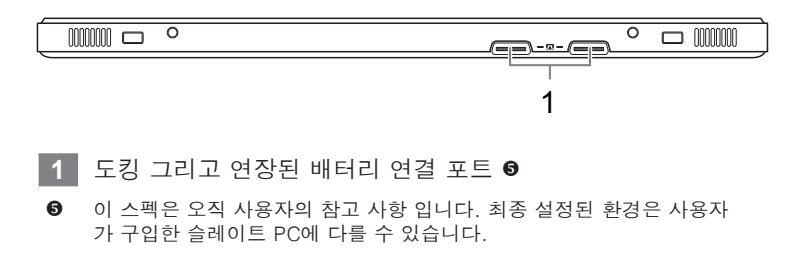

# 5 한국 6

### 4 기가바이트 소프트웨어 어플리케이션

#### ■ 기가바이트 스마트 매니저

당신은 당신이 구매하신 컴퓨터가 내장된 운영체제를 가지고 있다면 숏컷 아 이콘을 두 번 클릭 함으로서 기가바이트 스마트 매니저를 활성화 할 수 있습 니다.

기가바이트 스마트 매니저는 아이콘을 기본으로 한 콘트롤 인터 페이스 입니 다. 이는 사용자를 직감적으로 일반 시스템 셋업 또는 기가바이트의 독자적 유틸리티를 접근 할 수 있게 합니다. 기가바이트 스마트 매니저의 인터페이 스, 아이콘, 유틸리티 그리고 소프트웨어는 구입한 모델에 따라 다를 수 있음 을 주의 하십시오. 기가바이트 스마트 매니저를 내장된 버전에 따라 운용 하 십시오.

- 기가바이트 스마트 복원
  - 만약 당신이 구매하신 기기가 내장된 운영체제를 이미 가지고 있다면, 기 가바이트 스마트 복원을 사용하여 당신은 시스템을 공장도 상태로 복원을 하실 수 있습니다. 기가바이트 스마트 복원 인터페이스, 아이콘, 유틸리티, 소프트웨어 버전은 구매하신 모델에 따라 달라 질 수 있음을 주의 하십시 오. 기가바이트 스마트 복원를 내장된 버전에 따라 운용 하십시오.
  - 개인적인 데이터는 복원 후 남겨지지 않음을 주위 하십시오, 그러므로 이 기능을 사용 하시기 전에 자료를 백업해 두 는 것을 기억 하십시오.
- 기가바이트 스마트 복원 및 BIOS 셋업 유틸리티 활성화 하기
  - 운영체제를 켜기 위하여 파워 버튼을 누르십시오. 기가바이트 시스템 BIOS 셋업 유틸리티로 들어 가기 위해서 "+" 누르십시오. USB 키보드는 기가바이트 슬레이트 PC가 바이오스 셋업 유틸리트로 들어가기 전에 연결 되어야 합니다. 바이오스 기능을 셋팅 할 때는 기가바이트 BIOS 셋업 유틸리티는 오직 USB 키보드를 사용 하여야 합니다.
  - 운영체제를 켜기 위하여 파워 버튼을 누르십시오. 기가바이트 시스템 복원 으로 들어 가기 위해서 "-" 누르십시오. 기가바이트 스마트 복원을 사용하 기 위해서 디렉팅 핫키를 사용 하십시오.

| Item            | Specification                                                                                                    |
|-----------------|----------------------------------------------------------------------------------------------------|
| CPU             | Intel <sup>®</sup> Atom™ Processor                                                                                                    |
| OS              | Genuine Windows <sup>®</sup> 7 Compliant                                                                                                    |
| Display         | 10.1" 1024x600 LED backlight                                                                                                    |
| System Memory   | DDRIII SO-DIMM*1 (Max 2GB)                                                                                                    |
| Chipset         | Mobile Intel <sup>®</sup> NM10 Express Chipsets                                                                                                    |
| Hard Disk Drive | 250/320 GB 2.5" 7mm SATA HDD 5400rpm                                                                                                    |
| Audio           | 1.5 Watt Speakers*2, Internal Mic-in                                                                                                    |
| I/O Port        | USB Port x2, D-Sub, RJ45, Mic-in, Earphone-out,<br>SD card reader, DC-in Jack, Docking Station /<br>Extended Battery Port and the SIM card slot are<br>optional *. |
| Communications  | 10/100/1000 Mbps Ethernet Base-T                                                                                                    |
|                 | 802.11b/g/n Wireless                                                                                                    |
|                 | Bluetooth V3.0 + HS                                                                                                    |
| Webcam          | 1.3 Mega Pixel                                                                                                    |
| Battery         | Li-ion 2-cell                                                                                                    |

\* 위의 스펙은 오직 사용자의 참고 사항 입니다. 최종 설정된 환경은 사용자가 구입한 슬레이트 PC에 다를 수 있습니다.

## <u>6</u> 부록

■ 보증 및 서비스 :

워런티, 서비스 그리고 관련된 정보는 워런티 카드 및 아래의 기가바이트 서비 스 사이트를 참고 하십시오.

http://www.gigabyte.com/support-downloads/technical-support.aspx

■ 자주 묻는 질문 : 자주 문의 되는 질문 아래의 링크를 참조 하십시오 http://www.gigabyte.com/support-downloads/faq.aspx

#### www.gigabyte.com